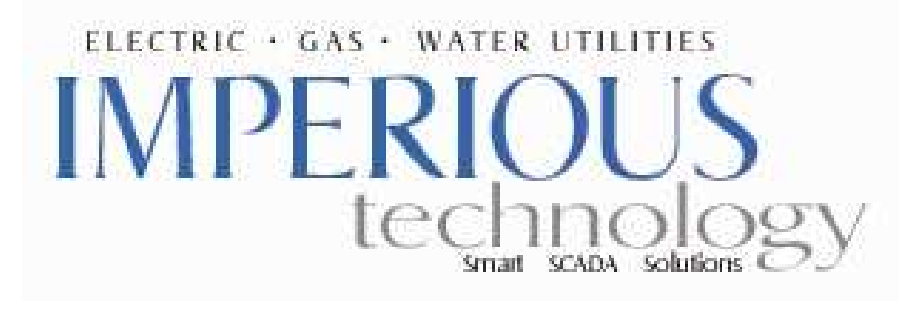

## How to look for your MAC Address?

## 1. Click on Start and then Run:

|        | Documents •      | Run ? 🗙                                                                                                  |
|--------|------------------|----------------------------------------------------------------------------------------------------|
| Cen Ce | Settings         |                                                                                                    |
| edia 📎 | Search •         | Type the name of a program, folder, document, or<br>Internet resource, and Windows will open it for you. |
| AX 🕜   | Help and Support | Open: cmd                                                                                                |
| swoj   | Run              |                                                                                                    |
| Nin Vi | Shut Down        | OK Cancel Browse                                                                                         |
|        | nt) CO           |                                                                                                    |

- Type: cmd and then press Enter.
  A similar window show appear:

| ex C:\WINDOWS\system32\cmd.exe                                                                                    |     |     | > | ¢     |
|----------------------------------------------------------------------------------------------------|-----|-----|---|-------|
| Microsoft Windows XP [Version 5.1.2600]<br>(C) Copyright 1985-2001 Microsoft Corp.                                |     |     |   | 1.120 |
| C:\Documents and Settings\Administrator>ipconfig /all                                                             |     |     |   |       |
| Windows IP Configuration                                                                                          |     |     |   |       |
| Host Name Allahsslave<br>Primary Dns Suffix<br>Node Type Hybrid<br>IP Routing Enabled No<br>WINS Proxy Enabled No |     |     |   |       |
| Ethernet adapter Local Area Connection:                                                                           |     |     |   |       |
| Connection-specific DNS Suffix . :<br>Description Realtek RTL8139/810x Family Fas                                 | t F | Et] | h |       |
| Priet NIC<br>Physical Address                                                                                     |     |     |   |       |
| C:\Documents and Settings\Administrator>_                                                                         |     |     |   | 2     |

4. Click on the icon in the top left corner of the window.

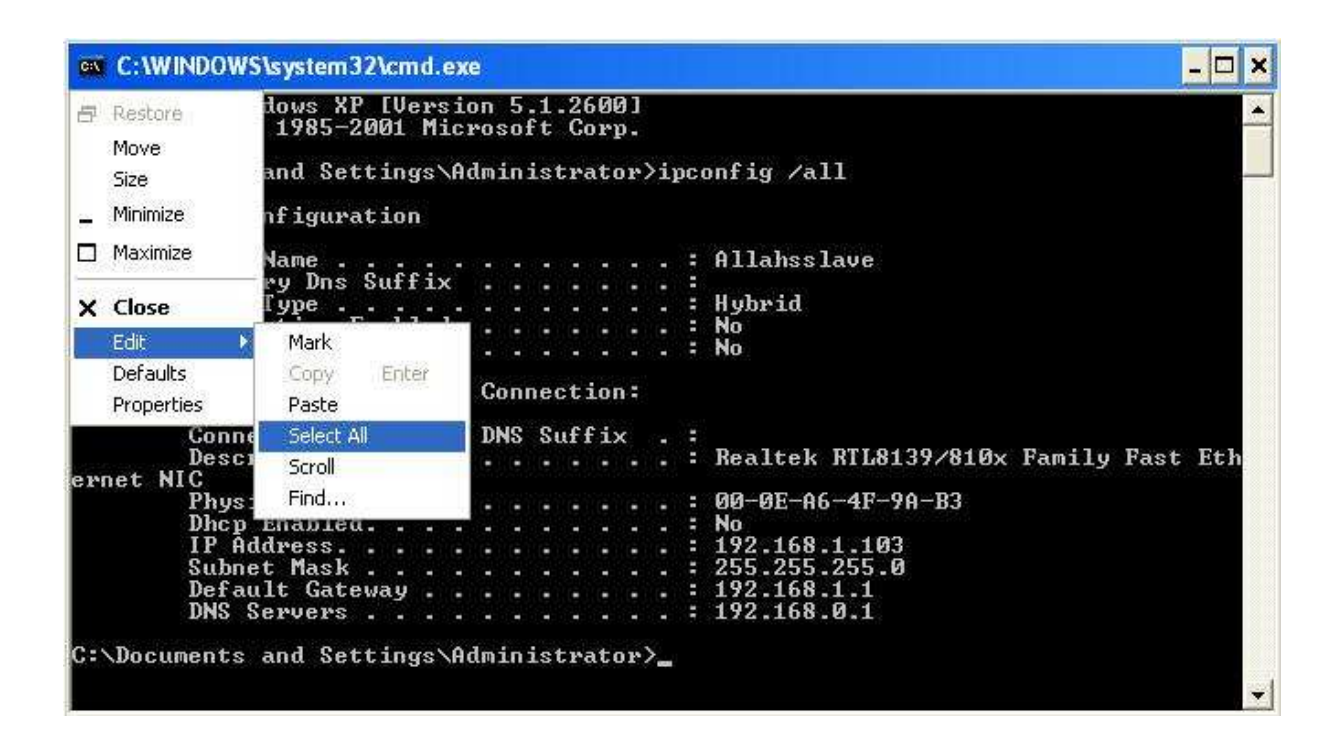

- 5. Click on Edit and then Select All
- 6. Your screen should get highlighted:

| Microsoft W<br>(C) Copyrig<br>C:\Document:<br>Windows IP ( | indows XI<br>ht 1985-:<br>s and Se<br>CC:                             | P [Ve:<br>2001  <br>tting: | rsi<br>Mic | on<br>ro: | 5<br>soi | .1.<br>ft | 26<br>Co  | 00<br>r1 | )]         |           |    |                                                                                         |
|------------------------------------------------------------|-----------------------------------------------------------------------|----------------------------|------------|-----------|----------|-----------|-----------|----------|------------|-----------|----|-----------------------------------------------------------------------------------------|
| C:\Document:<br>Windows IP (                               | s and Set                                                             | tting                      |            |           |          |           |           |          | 1000       |           |    |                                                                                         |
| Windows IP (                                               | 0                                                                     |                            | S VH       | dm        | in       | ist       | ra        | ta       | <b>r</b> > | ·i]       | pc | onfig /all                                                                              |
| 11.223                                                     | configura                                                             | ation                      |            |           |          |           |           |          |            |           |    |                                                                                         |
| HOST                                                       | t Name .                                                              |                            |            |           |          |           |           | Ann      |            |           | :  | Allahsslave                                                                             |
| Prin<br>Node<br>IP<br>WIN                                  | mary Dns<br>e Type .<br>Routing<br>S Proxy                            | Suff<br>Enable<br>Enable   | ix<br>ed.  | •         | •        | •         | •         | •        | •          | • • • •   |    | Hybrid<br>No<br>No                                                                      |
| Ethernet ad                                                | apter Lo                                                              | cal A                      | rea        | C         | oni      | nec       | :ti       | .оп      | 1          |           |    |                                                                                         |
| Coni                                                       | nection-                                                              | speci                      | fic        | D         | NS       | Su        | ff        | ix       | •          |           | :  |                                                                                         |
| Des                                                        | cription                                                              | •                          | • •        |           |          | •         | •         | •        | •          | •         | -  | Realtek RTL8139/810x Family Fast Eth                                                    |
| Priet WIG<br>Dho<br>IP<br>IP<br>Sub<br>Def<br>DNS          | sical Ado<br>p Enable<br>Address.<br>net Mask<br>ault Gato<br>Servers | dress<br>d<br>eway         |            |           | •••••    | •••••     | • • • • • | •••••    | •••••      | • • • • • |    | 00-0E-A6-4F-9A-B3<br>No<br>192.168.1.103<br>255.255.255.0<br>192.168.1.1<br>192.168.0.1 |

7. Press Enter. This will copy the highlighted information.

8. Open a text editor (MS Word, Notepad, etc)9. Click on Edit and then Paste.10. The content from previous window should now be pasted in the document.11. copy the information below:

Ethernet adapter Local Area Connection:

| Connection-specifi | c DNS Suffix                       |
|--------------------|------------------------------------|
| Description        | : Realtek RTL8139/810x Family Fast |
| ernet NIC          |                                    |
| Physical Address.  | : 00-0E-R3-4C-9A-B3                |
| Dhcp Enabled       | :No                                |
| IP Address         | · 192 168 1 103                    |

12. Paste this information into the OPC HTML Request Form where it requests your MAC Address.

Thank you for your patience.